### QUICK REFERENCE GUIDE

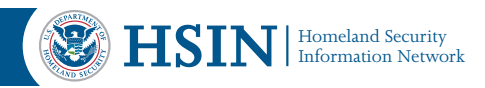

# Accessing HSIN for the First Time Registration Quick Reference Guide

You have been nominated to a HSIN site. Basic information has been provided by a Site Nominator and uploaded into HSIN to initiate the account creation and validation process. To complete the process, you will be requested to create your HSIN account, establish your access credentials, and provide security questions. In addition, you will also be required to complete an online identity proofing screening. This enhanced registration process makes HSIN secure. The extended profile allows for users to receive more relevant targeted content through HSIN. This quick reference guide provides instructions on how to complete the simple nine-step process to establish a HSIN account. If you need assistance with your account, contact your Site Owner or the HSIN Help Desk at (866) 430-0162 or HSIN.HelpDesk@hq.dhs.gov. For other HSIN-related questions, please send an e-mail to HSIN.Outreach@hq.dhs.gov.

# **Overview of the HSIN Registration Process**

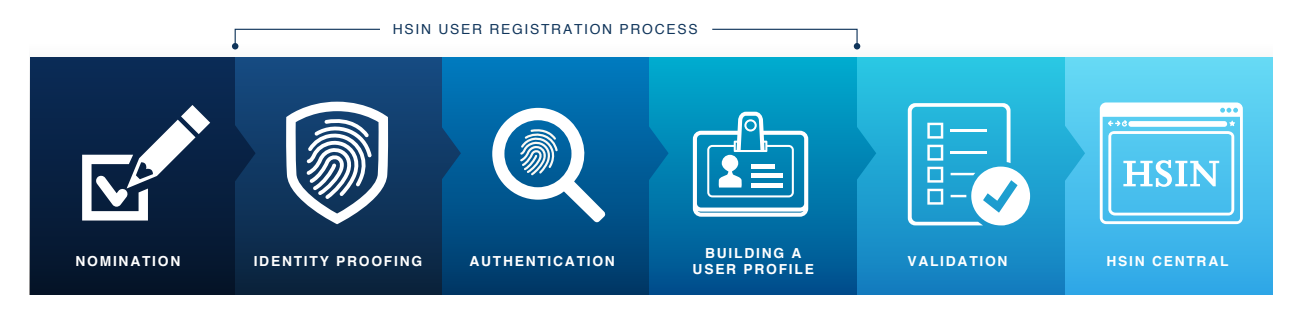

# Step 1: Invitation to Join

Upon nomination, you will receive an e-mail with a unique link that will prompt you to complete your registration. The initial steps in the process include:

- Building the access and security credentials portion of your HSIN user profile
- Answering identity proofing questions

# Step 2: HSIN Account Registration (Part I)

You will be requested to answer a series of questions that will be used to establish your login information, verify your identity, and allow you to reset your password if you become locked out of the system. Profile information requested during registration is presented by subject and includes:

#### A. Contact Information for Identity Proofing

Basic contact information provided by your Site Nominator will be pre-populated by the system. Additional information will be requested to facilitate identity proofing.

#### **B.** Password Set-Up

There are strong password requirements in HSIN; this helps keep HSIN secure.

#### **C. Password Reset Questions**

Select and answer questions that will be used to verify your identity if you chose to reset your password or when you call the HSIN Help Desk.

#### D. Passcode Set-Up for Two-Factor Authentication

Enter an e-mail address, phone number that can receive text messages (SMS), and/or a phone

#### QUICK REFERENCE GUIDE

number for phone calls as part of the two-factor authentication login process for HSIN. Two-factor authentication is an enhanced security feature requiring users to enter a unique one-time passcode in addition to their username and password. The one-time passcode is provided through the delivery method you specify (e-mail, text message, or voice) when logging in to HSIN.

#### **Step 3: Terms of Service**

After reading the Terms of Service, click the "I have read and understood the above Terms of Service" checkbox and then click continue.

#### **Step 4: Identity Proofing**

You will need to answer a series of questions that will be used to confirm your identity to create your account. The questions are based on information about you available in secure commercial databases. If you are unsuccessful at answering your identity proofing questions, you will be given three attempts within 24 hours to answer the questions correctly before your account is locked.

#### **Step 5: Email Verification**

You will receive an e-mail verifying that you have completed the first part of building your user profile and you will be prompted to log in to HSIN to complete the registration process.

#### **Step 6: Login to HSIN**

To enter HSIN, enter the username and password you created in Step 2. You will then be presented with options for receipt of the one-time passcode via e-mail, text message, or voice.

Once you receive the one-time passcode, enter the code and before submitting, check the box that says, "Check this box if this is a trusted computer..." (See Figure 1). Selecting this box means you will not be required to receive a another one-time passcode while on that computer to regain access for a period of 12 hours. For security purposes you will

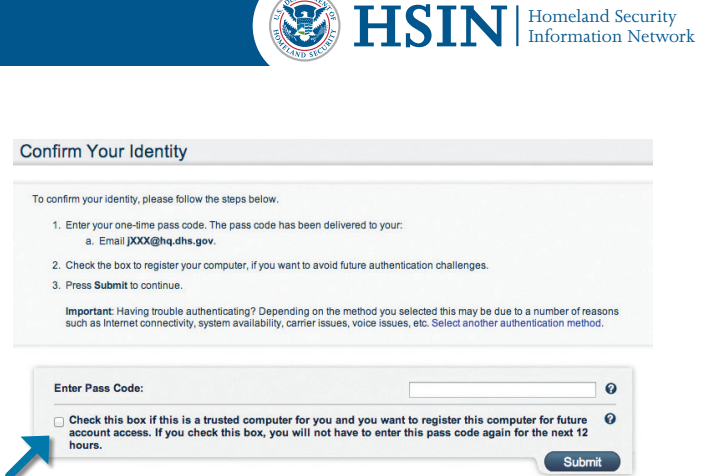

Figure 1: One-time passcode checkbox

be required to enter your Username and Password. Remember, for security purposes, always use single sign out to leave HSIN if you are going to be away from your computer for even a few minutes.

#### Step 7: HSIN Account Registration (Part II)

The second part of building your HSIN user profile requires you to complete six tabs of information: Contact, Employment, Location, Interests, Supervisor, and Affiliation. This information is visible to other HSIN users and will be used to identify content relevant to you. At any point of this process, you can save the information you have entered and come back at a later time to complete your profile. Once you have completed all of the tabs, you will need to submit and confirm your profile information to access your Communities of Interest (COIs).

#### **Step 8: Approval by Validator**

An authorized Validator, identified by your Site Owner, will review your registration and confirm your access to HSIN and your HSIN COIs.

#### **Step 9: Access HSIN Central**

Once approved, you will be notified by e-mail and will be able to log in to HSIN. HSIN Central is the landing page for HSIN that provides access to general HSIN program information, announcements, alerts, and important news. We recommend you keep HSIN Central as your landing page so you can stay abreast of the latest HSIN news and developments.